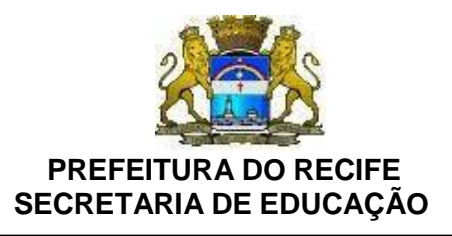

Ofício Circular n.º 026/2021 – **GESTOREMREDE/SEDUC** Recife, 10 de março de 2021.

Senhoras e Senhores

#### GESTORAS E GESTORES DAS UNIDADES EDUCACIONAIS DA REDE MUNICIPAL DE ENSINO DO RECIFE

Solicitamos as Unidades de Ensino que recebem recursos do Fundo Nacional de Desenvolvimento da Educação/FNDE realizem a atualização cadastral no PDDEWeb. Reforçamos ainda que, mesmo não havendo nenhuma informação a ser alterada, é necessário o acesso ao PDDEWeb, bem como passar por todas as telas que serão apresentadas e, ao final, confirmar a atualização cadastral. Somente após realizar essa ação, o PDDEWeb reconhecerá que houve a atualização cadastral.

É importante que todas as entidades atualizem o cadastro o quanto antes para que os recursos destinados para o ano de 2021 sejam repassados para as Unidades Executoras/UExs. O passo a passo para a atualização encontra-se disponível em anexo e no próprio site do FNDE - **www.fnde.gov.br** 

Após a atualização solicitamos encaminhar cópia do formulário cadastral para a Coordenação de **Gestão Escolar** para o e-mail: <u>gestaoescolar@educ.rec.br</u>

Qualquer esclarecimento entrar em contato com a equipe da **Gestão Escolar** através dos números: 3355-5970 ou 3355-5940.

Na oportunidade, apresentamos nossas cordiais saudações.

Atenciosamente,

**GLEIBSON CAVALCANTI** Secretário Executivo de Gestão de Rede

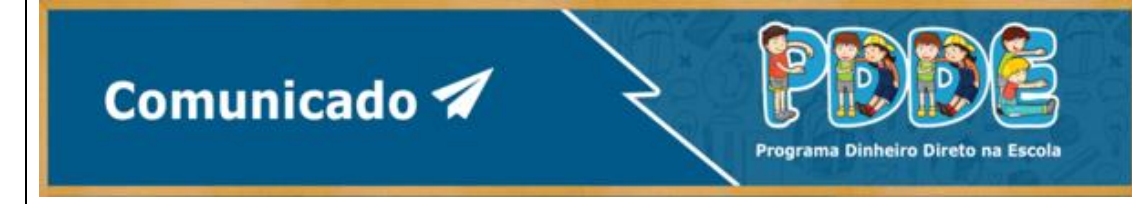

COMUNICADO ELETRÔNICO № 11/2020/DIGEP/COMAG/CGAME/DIRAE/FNDE

Assunto: PDDEWeb está disponível para adesão e atualização cadastral para que as escolas e secretarias possam receber os recursos de 2021

Prezado(a) Senhor(a),

A atualização cadastral das Unidades Executoras Próprias – UEx e a adesão ao Programa Dinheiro Direto na Escola - PDDE para as Entidades Executoras (Prefeituras Municipais e Secretarias Estaduais de Educação) já está disponível no site do PDDEWeb (<u>https://www.fnde.gov.br/fnde\_sistemas/item/11939-pddeweb</u>).

É importante que as escolas e Secretarias acessem o mais breve possível o PDDEWeb e realizem a adesão ou a atualização cadastral para que o FNDE possa repassar os recursos destinados para o ano de 2021, tanto relacionados ao PDDE básico quanto das Ações Agregadas.

Lembramos que o acesso será pelo portal **gov.br**. Esse portal reúne, em um só lugar, serviços para o cidadão e informações sobre a atuação do Governo Federal de forma rápida e objetiva, propiciando ao cidadão economia de tempo e evitando deslocamentos desnecessários por várias plataformas de acesso a informações e dados do Governo Federal.

A utilização da plataforma **gov.br** para acesso ao PDDEWeb é feita de forma simples, rápida e objetiva. Para auxiliar o(a) usuário(a), há uma apresentação com o passo a passo para a utilização da plataforma e para a inserção de dados no PDDEWeb em <u>http://www.fnde.gov.br/index.php/programas/pdde/area-para-</u>

gestores/atualizacao-cadastral, no item: "Passo a passo para atualização cadastral".

Vale lembrar que, mesmo que nenhum dado precise ser alterado, é necessário o acesso ao PDDEWeb, bem como passar por todas as telas que serão apresentadas e, ao final, confirmar a atualização cadastral. Somente assim o PDDEWeb reconhece que houve a atualização cadastral.

Em caso de dúvidas, envie uma mensagem para pdde@fnde.gov.br.

Coordenação - Geral de Apoio à Manutenção Escolar Diretoria de Ações Educacionais

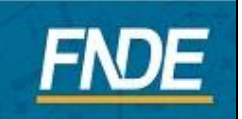

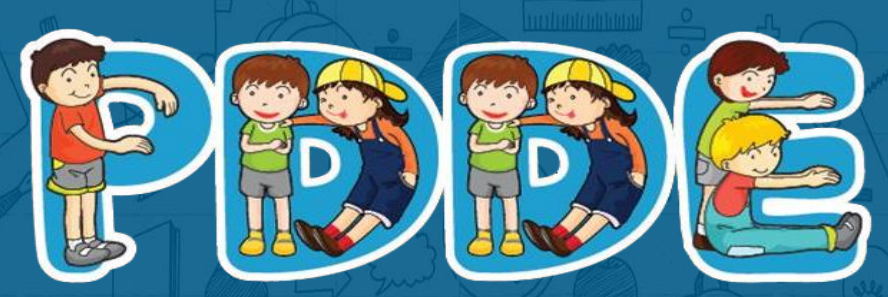

Programa Dinheiro Direto na Escola

# Passo a passo para Atualização Cadastral PDDEWeb

Atualizado em março de 2021

## Acesse o site do FNDE:

## https://www.fnde.gov.br/fnde\_sistemas/item/11939-pddeweb

# ATENÇÃO

**1.** O sistema PDDEweb talvez não funcione no navegador "Internet Explorer".

2. Utilize outros navegadores a exemplo do "Microsoft Edge", "Google Chrome", "Mozilla Firefox". \_

## Essa é a tela de acesso ao PDDEWeb

Acesse em: https://www.fnde.gov.br/fnde\_sistemas/item/11939-pddeweb

#### Clique em: "ACESSE O SISTEMA"

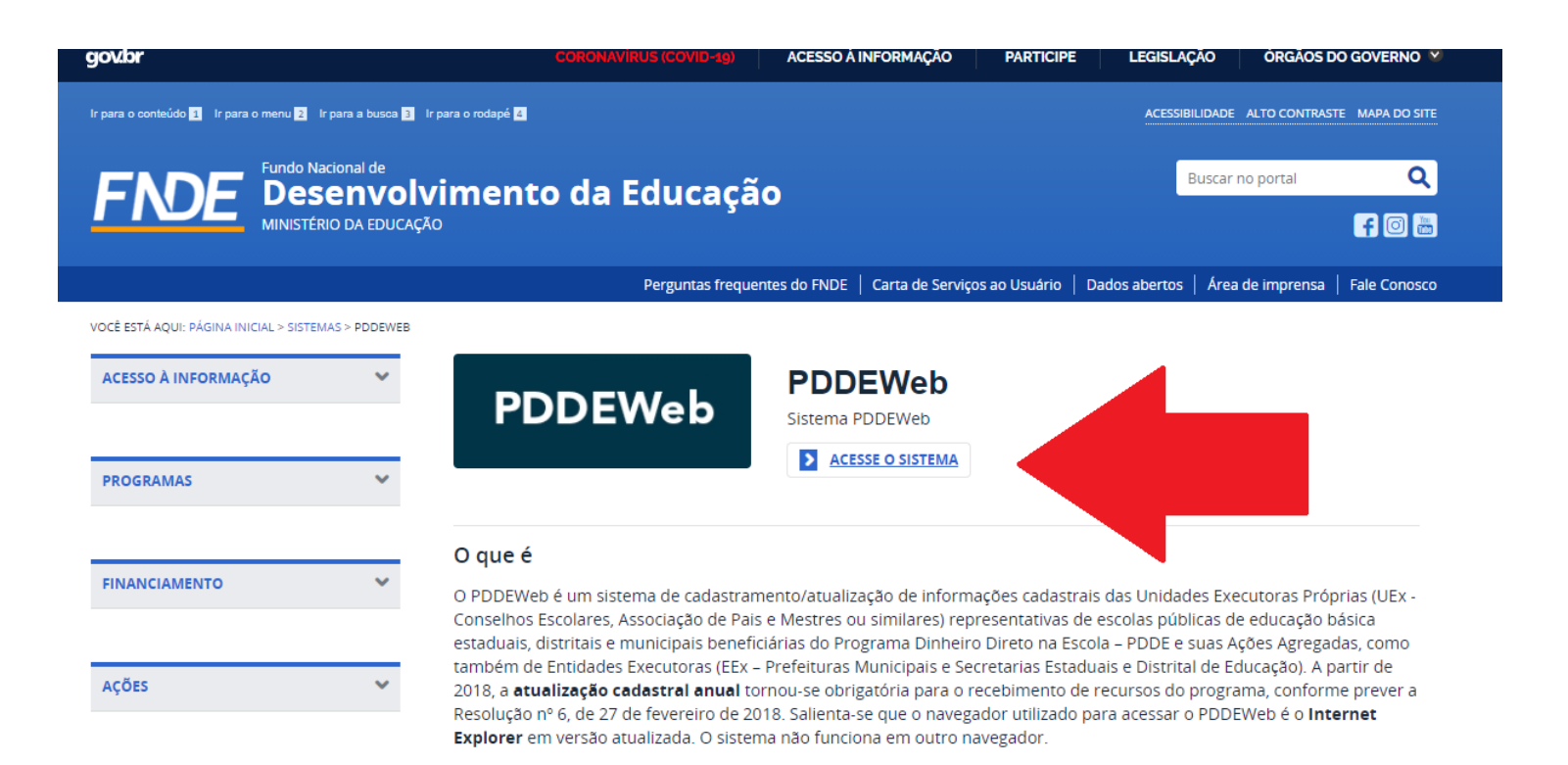

Novidade: O PDDEWeb está com layout mais moderno e integrado com o sítio GOV.BR!

Assim o link e automaticamente será direcionado(a) para o site GOV.BR

## Tela inicial do PDDEWeb

Ao clicar no PDDEWeb, automaticamente aparecerá a tela abaixo. Clique em: "Entrar com **gov.br**"

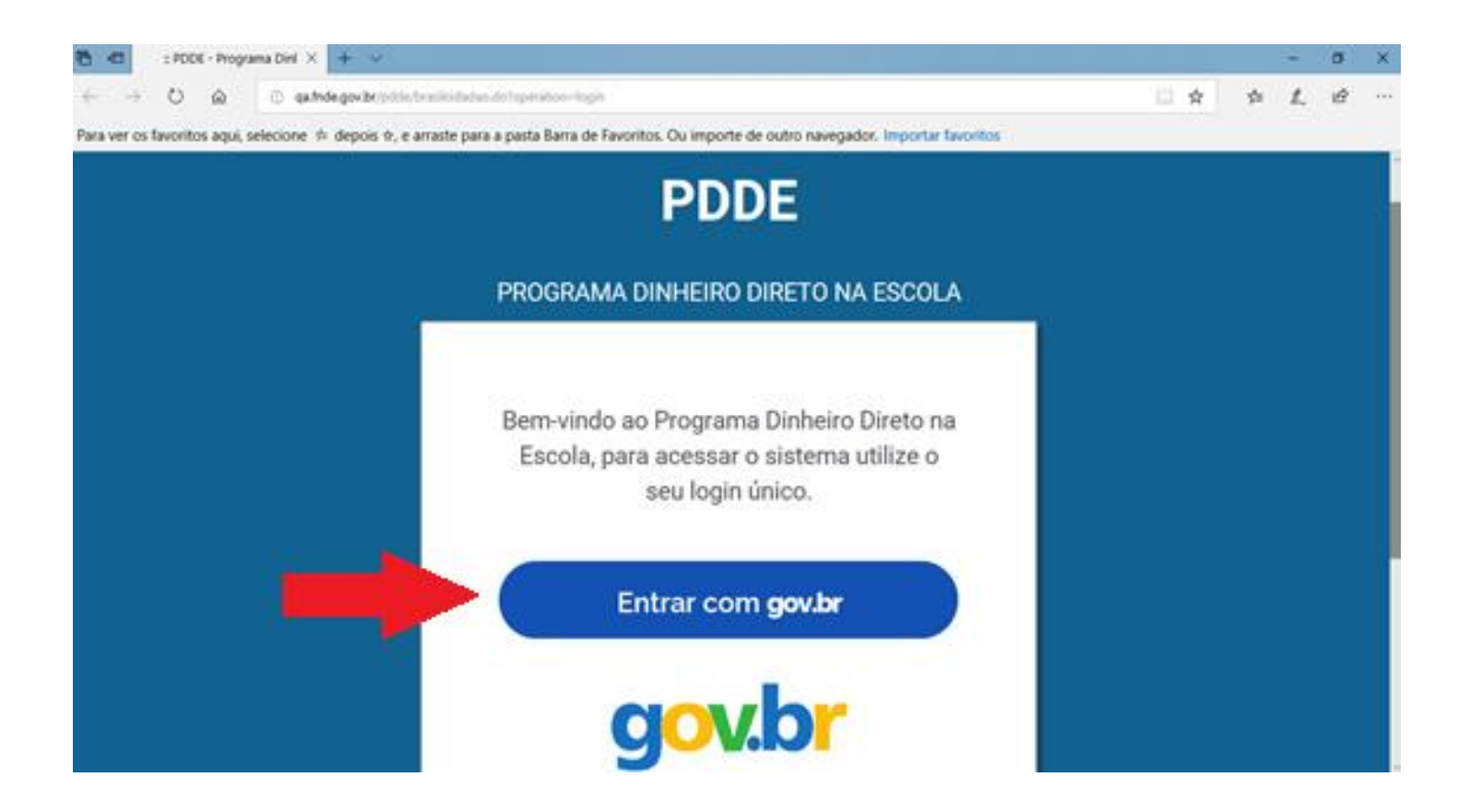

Esta é uma etapa de cadastro no **gov.br** é obrigatória para acessar o PDDEWeb. Se você já tem cadastro no sítio **gov.br**, vá para o slide **14**. Caso não tenha, informe seu CPF e clique em **"Cadastrar"** na tela abaixo:

| gov.br |                   |                           |                      | ALTO CONTRASTE                                                 |
|--------|-------------------|---------------------------|----------------------|----------------------------------------------------------------|
|        |                   |                           |                      |                                                                |
|        |                   | gov.br                    |                      |                                                                |
|        | Conta c           | de acesso única do (      | Governo              |                                                                |
|        | Informe o seu CPF | Digite seu CPF            |                      |                                                                |
|        |                   | CADASTRAR PRÓXIMA         |                      |                                                                |
|        |                   | Acessar com               |                      |                                                                |
|        | Banco do Brasil   | Certificado Digital       | Certificado em Nuvem |                                                                |
|        |                   |                           |                      |                                                                |
|        |                   | Dificuldade com sua conta | n?                   | Ativar o Windows<br>Acesse as configurações do computador para |

#### Em seguida, preencha os dados solicitados e clique em "Continuar":

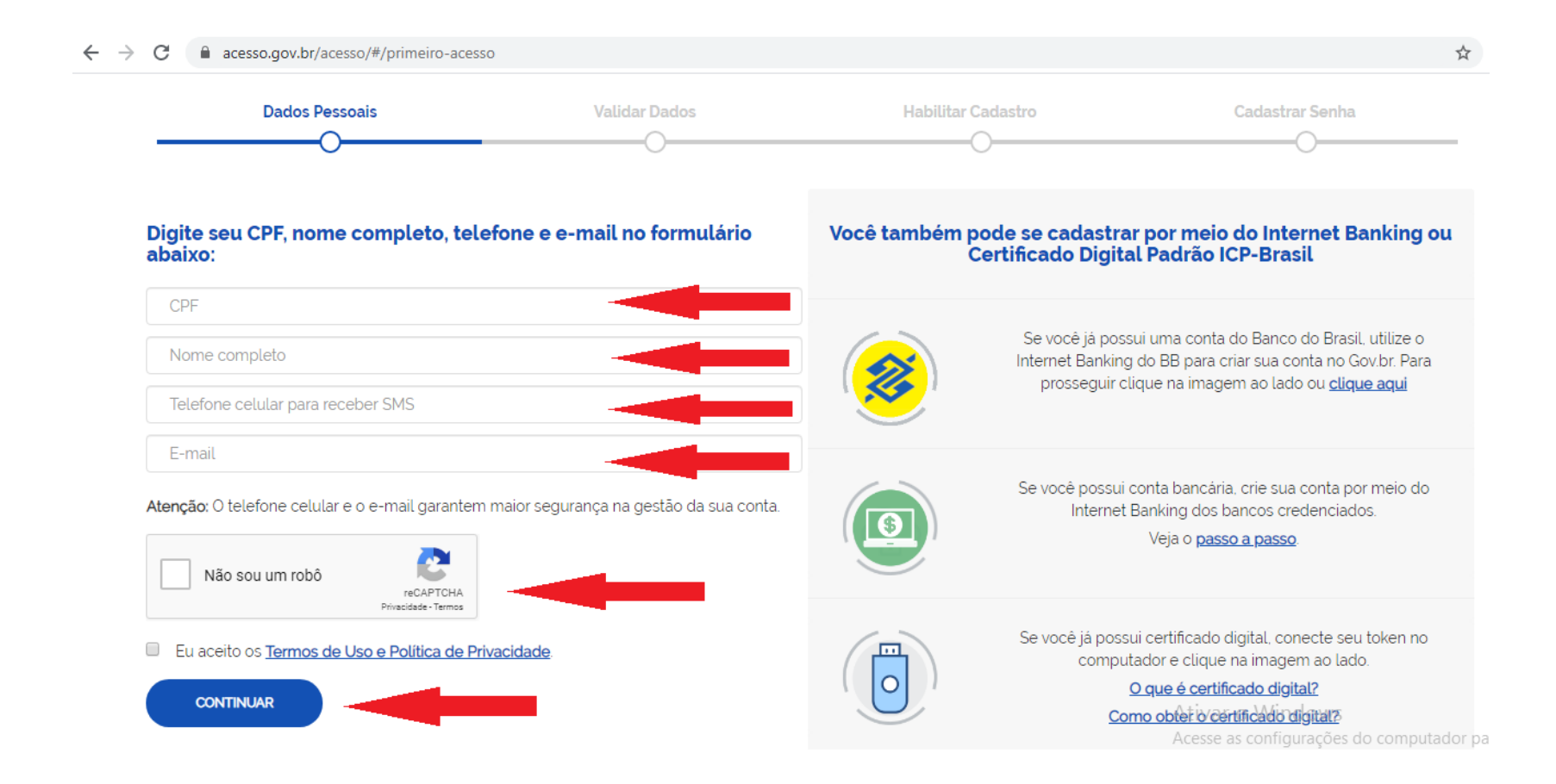

A tela abaixo solicita a validação dos dados de cadastro. Responda as perguntas para ir para a tela **"Habilitar Cadastro"**:

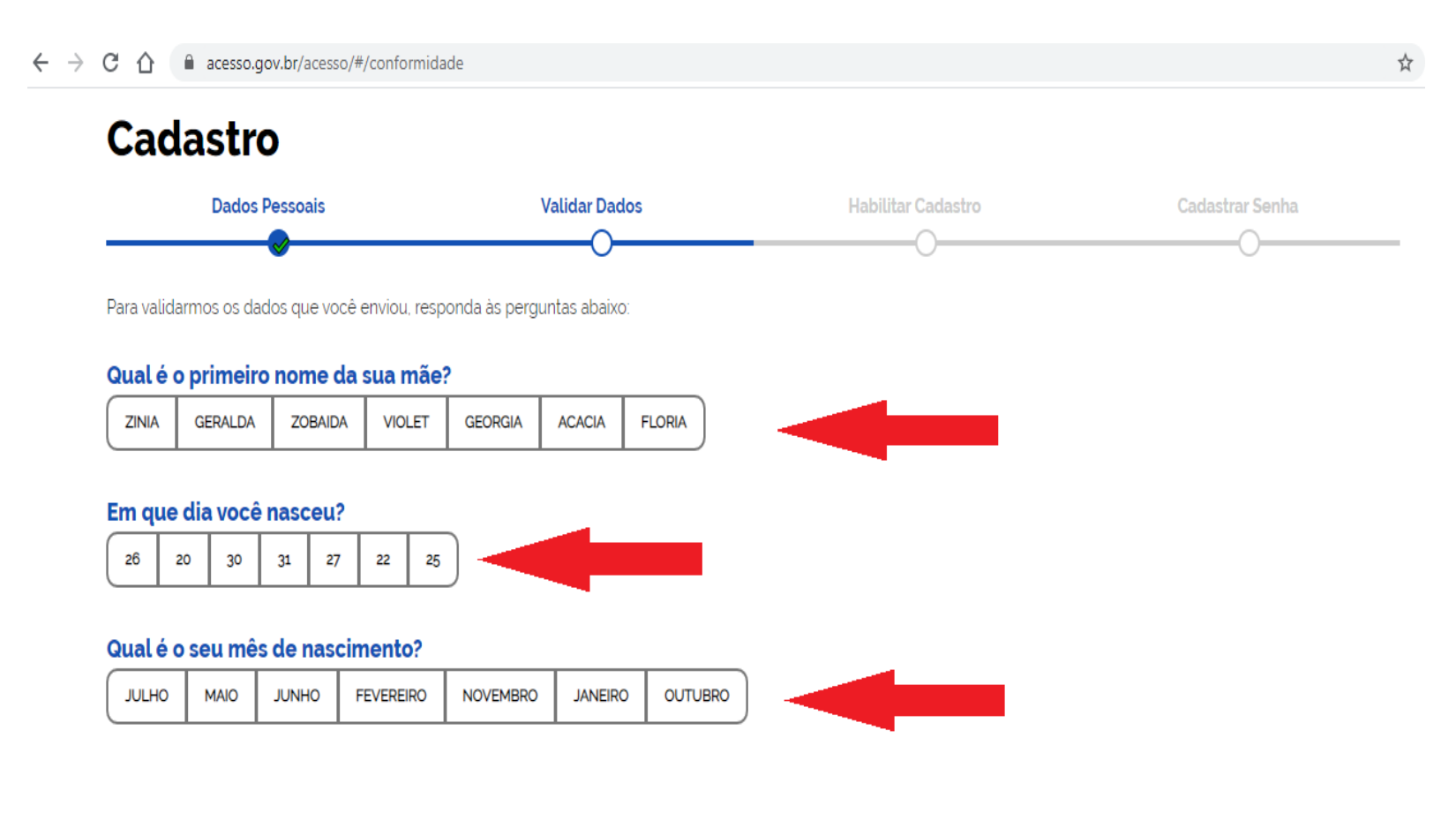

Após a verificação das respostas, a plataforma enviará uma mensagem para o seu e-mail ou para o seu número de celular. A opção SMS só estará ativa se o número de celular tiver sido informado:

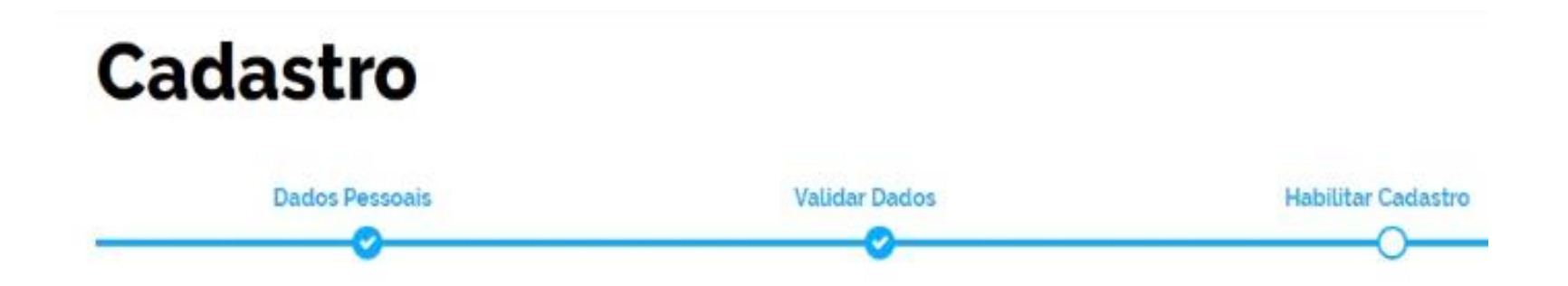

Será enviado um pedido de confirmação de cadastro para o e-mail abaixo. Por favor confirme-o antes de prosseguir :

Por e-mail

Seu e-mail "h""" @gma""" receberà um link para criação da sua senha.

Por SMS

Você receberá um número para validação da sua conta.

Caso tenha escolhido a opção do e-mail, abra o seu e-mail e clique no link enviado (confira na caixa de spam caso não esteja na caixa de entrada):

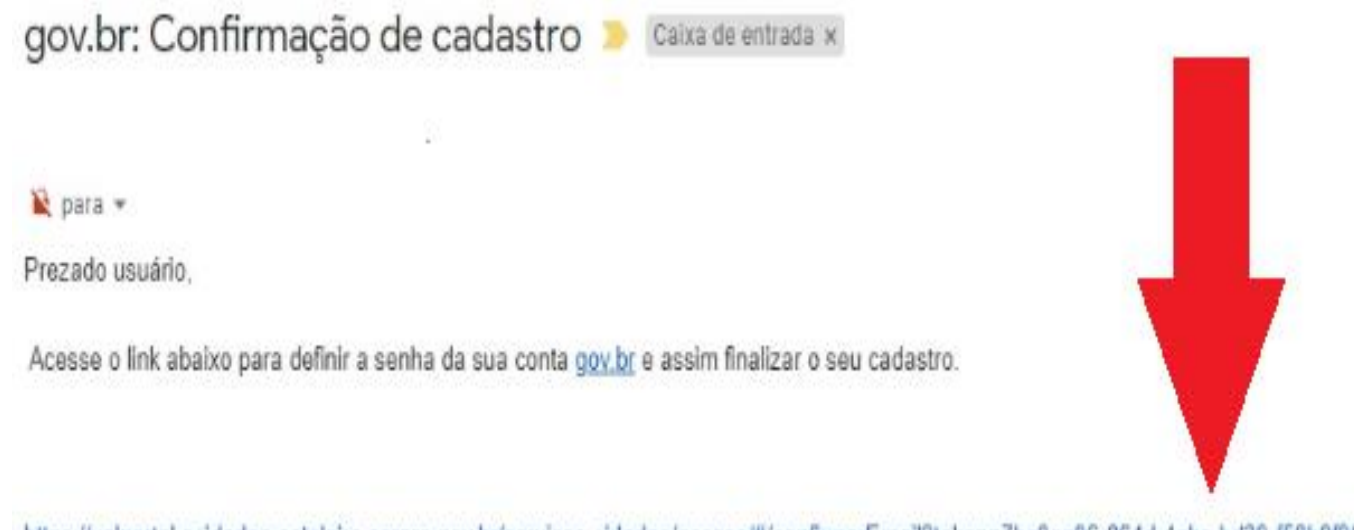

https://valportal.ecidadao.estaleiro.serpro.gov.br/servicos-cidadao/acesso/#/confirmarEmail?token=7bc0aa06-864d-4ebc-bd39-f58b9f96da35&id=75080351

Atenciosamente, Equipe do gov.br Caso tenha escolhido a opção do SMS, confira a mensagem recebida no celular informado e digite o código no campo **"Informe o código de validação"** e clique no botão **"Validar Cadastro"**:

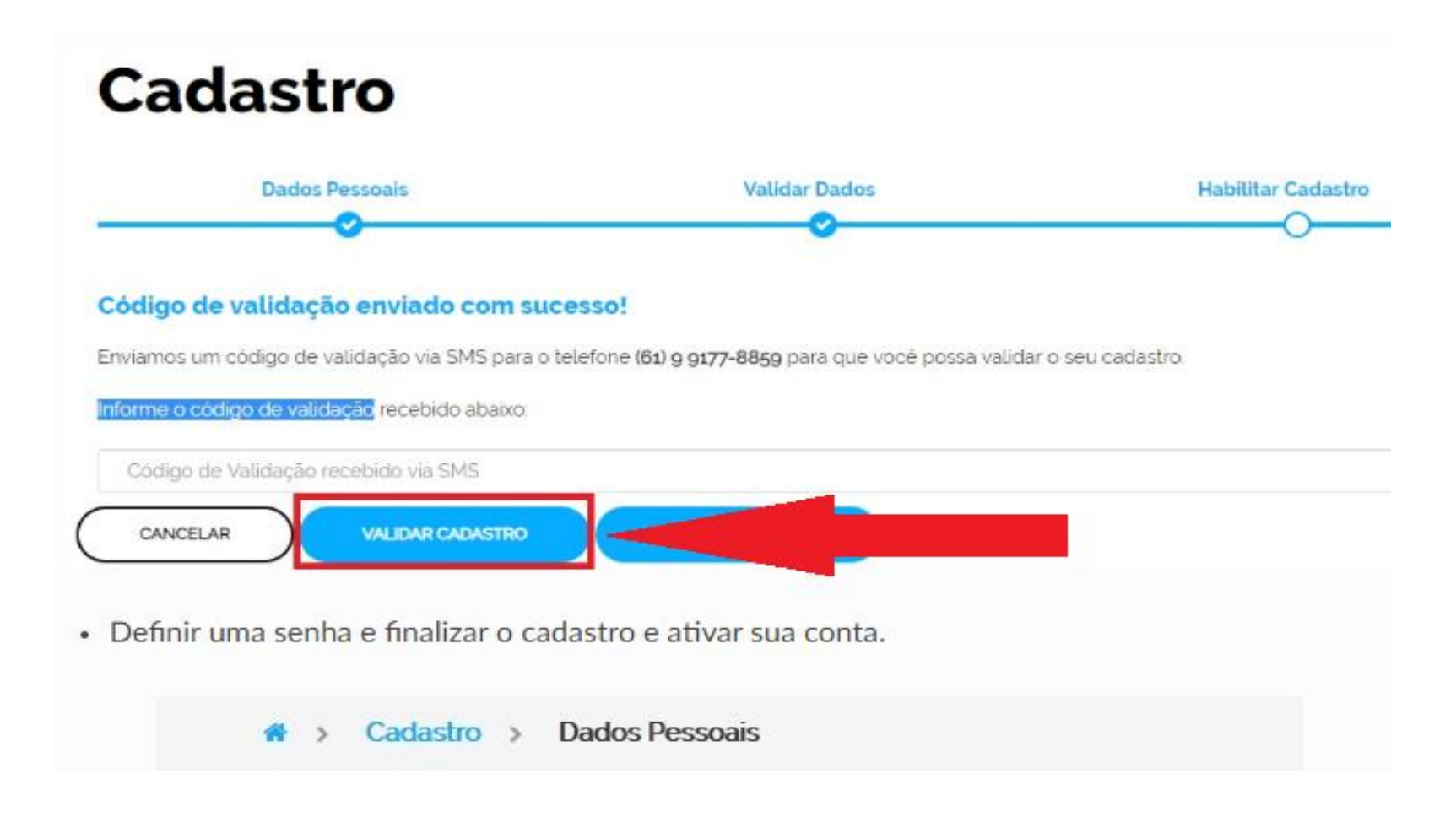

Em seguida, defina uma senha, repita a senha e finalize o cadastro para ativar a sua conta:

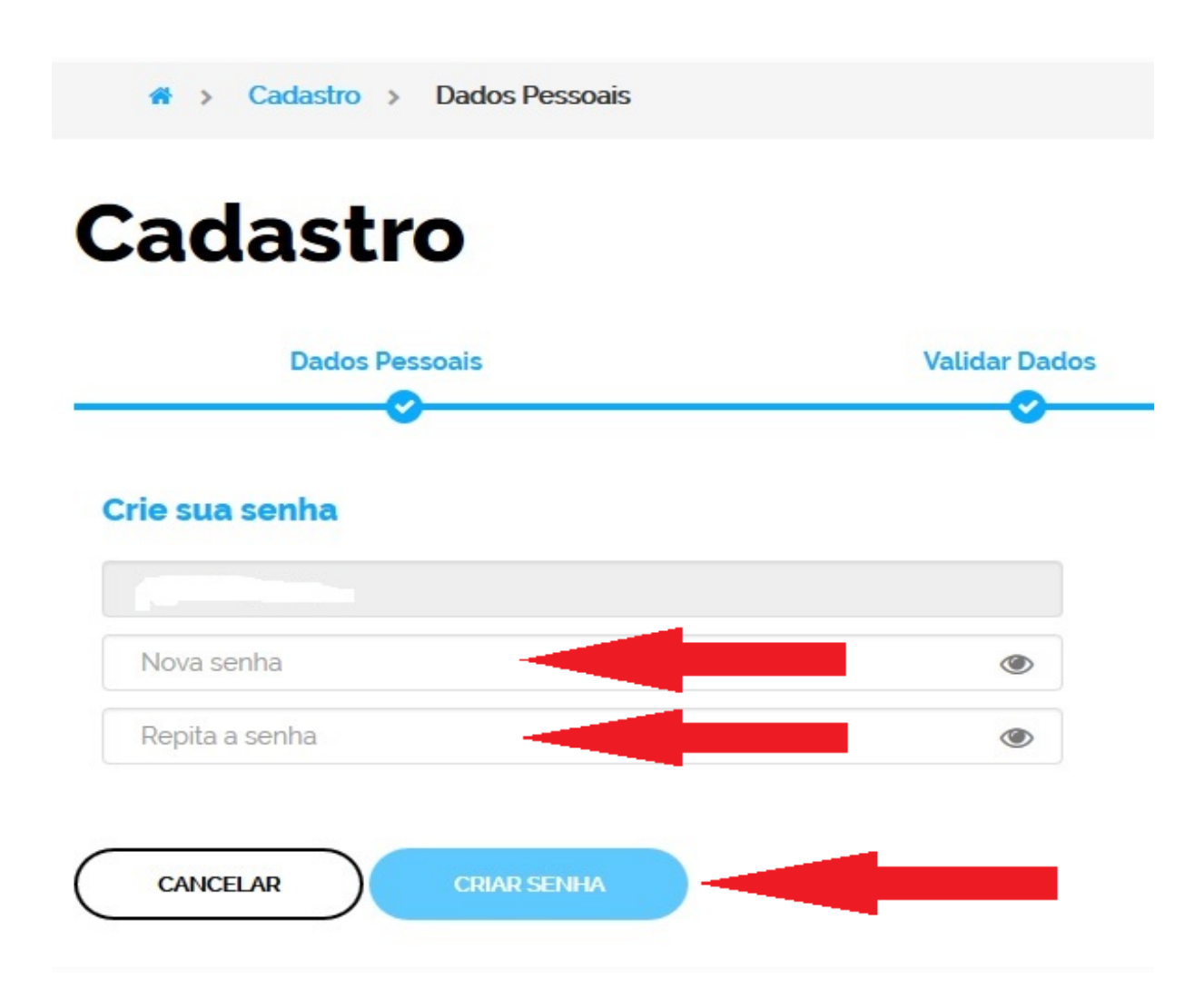

## **PRONTO!**

Você conseguiu fazer o seu cadastro no sítio GOV.BR

Mas caso surjam outras dúvidas, entre no endereço: <u>http://faq-login-</u> <u>unico.servicos.gov.br/en/latest/ perguntasdafaq/contaacesso.html</u>

Pode continuar nas próximas etapas

Quando já há o cadastro no sítio **gov.br**, retorne para a tela do PDDE Web e clique em **"Entrar com gov.br"** 

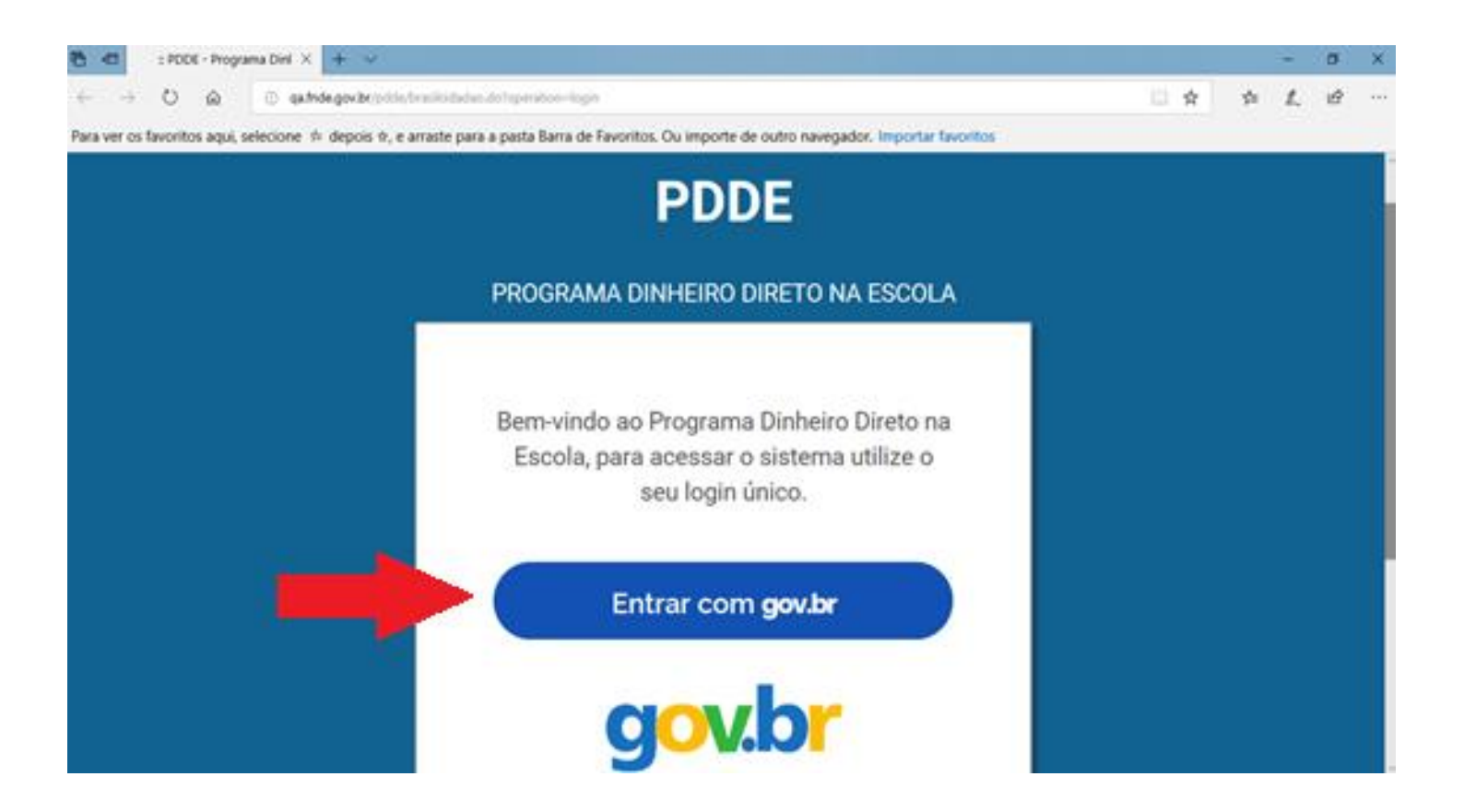

Digite então seu CPF e senha e clique em "Entrar":

| govbr |                                                |            | 0 A DODRING |
|-------|------------------------------------------------|------------|-------------|
|       | gov.br<br>Informe a sua senha                  |            |             |
|       | 605454H                                        |            |             |
|       |                                                | ø          |             |
|       |                                                |            |             |
|       | Exaministe onte Enterioriad                    | to usualty |             |
|       | Dificuldade com sua conta<br>Oreda heavates 12 | 0          |             |
|       |                                                | 0- EBRASIL |             |
|       |                                                |            |             |

Informe o tipo de Entidade que deseja ter acesso:

| 537.546.648-16<br>Selecione o seu tipo de vínculo: |  |
|----------------------------------------------------|--|
| Secretaria de<br>Educação                          |  |
| Prefeitura<br>Prefeitura<br>Municipal              |  |
| escola<br>Priv. Educação<br>Especial               |  |
| Pública                                            |  |
| FNDE                                               |  |

Esta parte explica o passo a passo para as UNIDADES EXECUTORAS (escolas) Se você é de uma Prefeitura Municipal vá para o slide 31 Digite o código INEP da escola (ele tem 8 dígitos) e clique em "Confirmar":

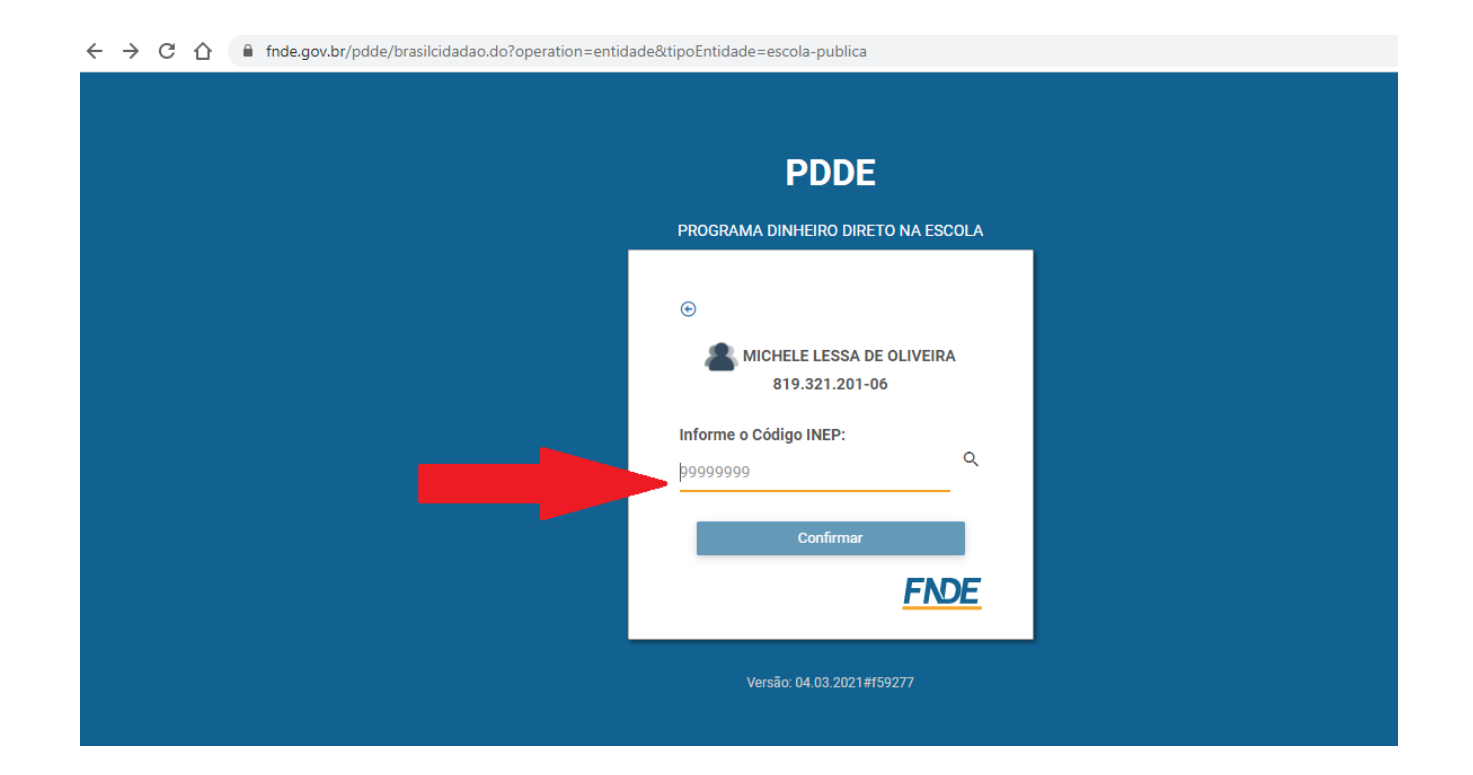

Quando clicar em **"Confirmar"** aparecerá em seguida o nome da escola. Confira o nome e clique novamente em **"Confirmar"** 

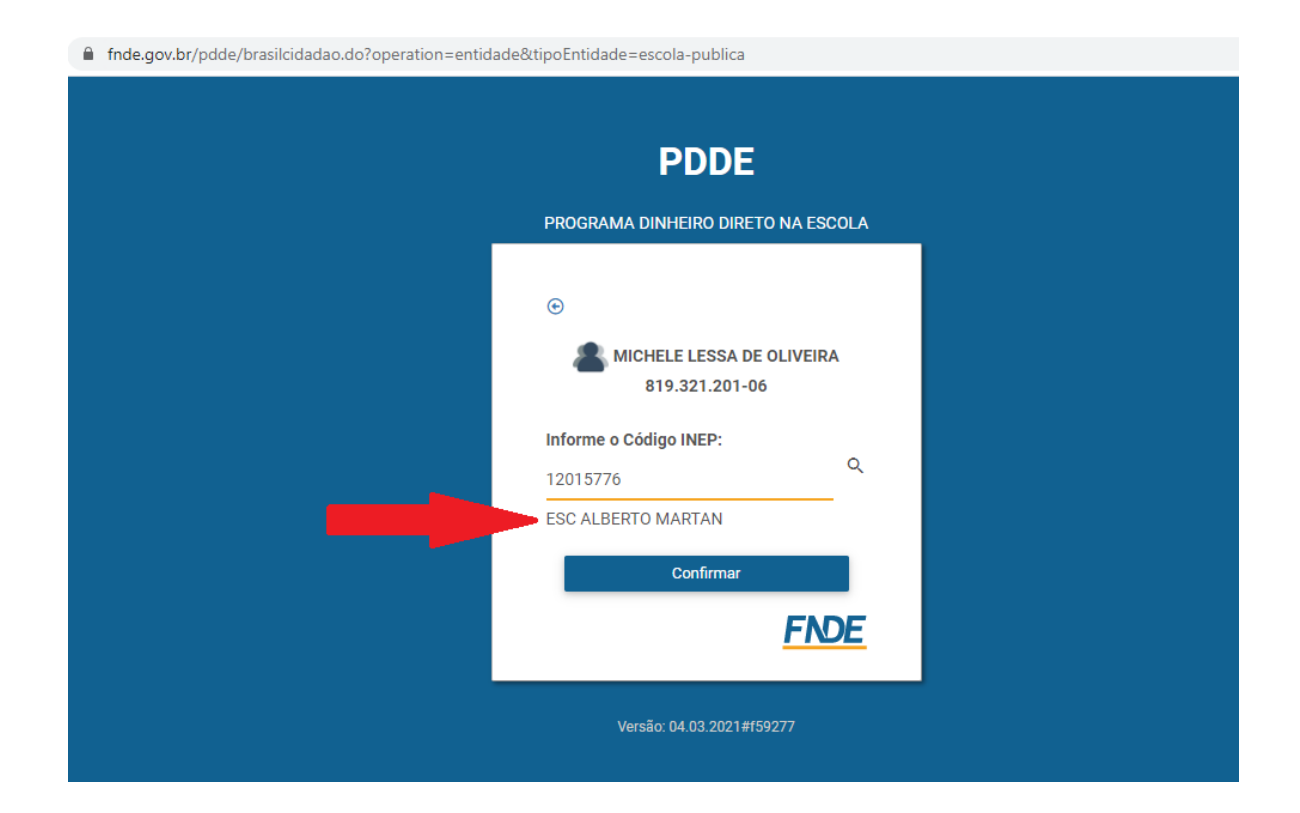

#### Aparecerá a tela principal do sistema PDDEWeb. Escolha a opção que desejar no menu à esquerda:

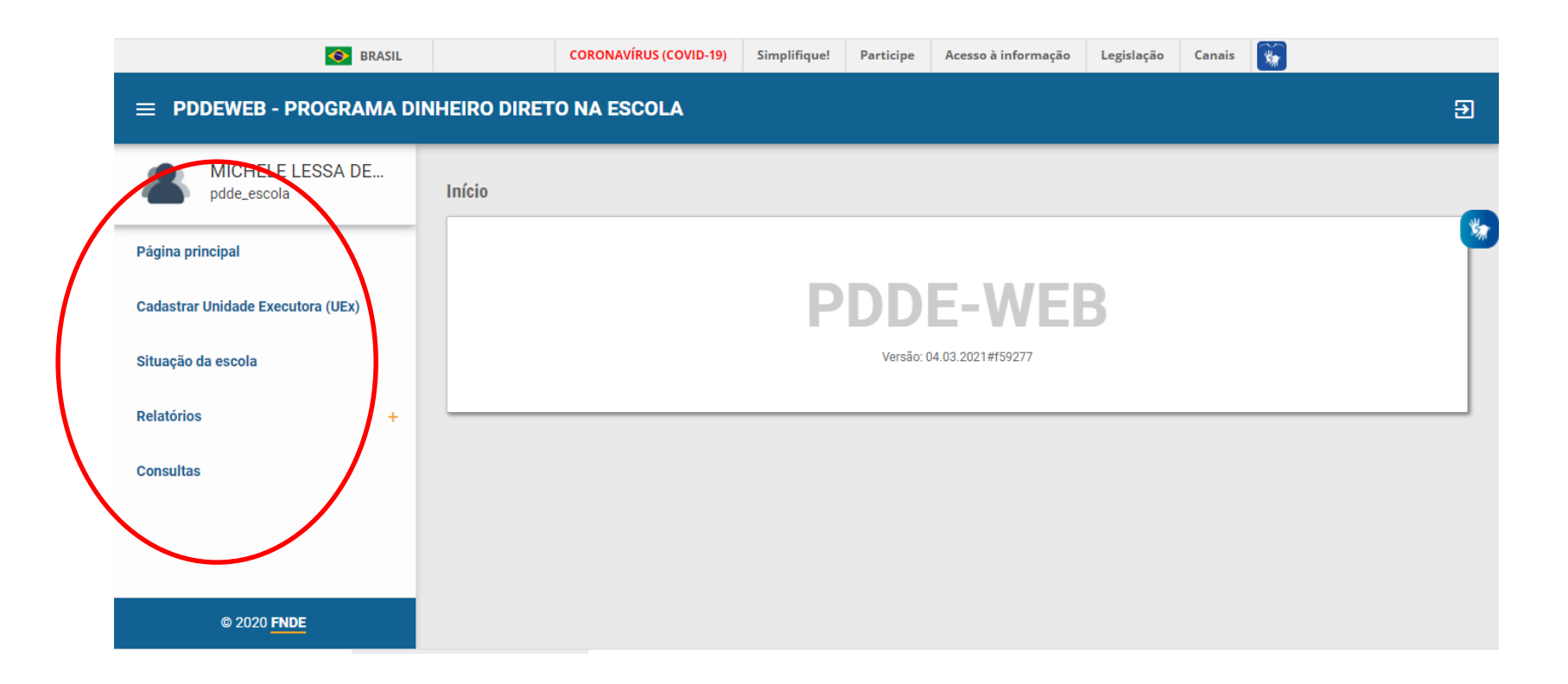

#### Para fazer ou atualizar o cadastro, clique em "Cadastrar Unidade Executora":

| ← → C ☆ 🏻 fnde.gov.br/pdde/pd     | lde.do                                                                                |             |  |           |                   |  |  |  | ☆ |  |
|-----------------------------------|---------------------------------------------------------------------------------------|-------------|--|-----------|-------------------|--|--|--|---|--|
| 📀 BRASIL                          | CORONAVÍRUS (COVID-19) Simplifique! Participe Acesso à informação Legislação Canais 🙀 |             |  |           |                   |  |  |  |   |  |
| = PDDEWEB - PROGRAMA D            | INHEIRO DIRET                                                                         | O NA ESCOLA |  |           |                   |  |  |  |   |  |
| MICHELE LESSA DE<br>pdde_escola   | Início                                                                                |             |  |           |                   |  |  |  |   |  |
| Página principal                  |                                                                                       |             |  |           |                   |  |  |  |   |  |
| Cadastrar Unidade Executora (UEx) | PDDE-WEB                                                                              |             |  |           |                   |  |  |  |   |  |
| Situação da escola                |                                                                                       |             |  | Versão: ( | 04.03.2021#f59277 |  |  |  |   |  |
| Relatórios +                      |                                                                                       |             |  |           |                   |  |  |  | _ |  |
| Consultas                         |                                                                                       |             |  |           |                   |  |  |  |   |  |
|                                   |                                                                                       |             |  |           |                   |  |  |  |   |  |
|                                   |                                                                                       |             |  |           |                   |  |  |  |   |  |
| © 2020 <mark>FNDE</mark>          |                                                                                       |             |  |           |                   |  |  |  |   |  |

Aparecerá a tela abaixo relacionada ao Bloco 1 – Dados Cadastrais.

Quando a Unidade Executora já está cadastrada, os dados estarão preenchidos automaticamente. Basta revisa-los.

Preencha cada campo ou confirme se os dados do Bloco 1 estão atualizados e clique em "**Prosseguir**"

| S BRASIL                                                |              | CORONAVÍRUS (COVID-19)       | Simplifique!        | Participe             | Acesso à informação      | Legislação      | Canais 🙀                                                   |   |
|---------------------------------------------------------|--------------|------------------------------|---------------------|-----------------------|--------------------------|-----------------|------------------------------------------------------------|---|
| = PDDEWEB - PROGRAMA D                                  | INHEIRO DIRE | TO NA ESCOLA                 |                     |                       |                          |                 |                                                            | Ð |
| MICHELE LESSA DE<br>pdde_escola                         | PDDE - Dados | a Unidade Executora P        | rópria              |                       |                          |                 |                                                            |   |
| Página principal                                        | Bloc         | o 1: Dados Cadastrais        | Bloco 2: Dados      | Bancários             | Bloco 3: Dados o         | do Dirigente    | Bloco 4: Escolas Vinculadas<br>à Unidade Executora Própria | * |
| Cadastrar Unidade Executora (UEx)<br>Situação da escola | Unidad       | e Executora Própria          |                     |                       |                          |                 |                                                            |   |
| Relatórios +                                            | 01 - CNF     | کا ∗<br>۲۰۰                  | alizar 02 -<br>Bras | Nome da Unid<br>il) * | ade Executora Própria (I | De acordo com ( | cadastro da Receita Federal do                             |   |
| Consultas                                               | CEP          |                              | Alt                 | erar Endereco         |                          |                 |                                                            |   |
|                                                         | 02 574       | orago (Rua pyanida ou proces | a númoro) *         |                       | 04. Complement           | o do ondoroco ( | Andar cala ato )                                           |   |
| © 2020 <mark>FNDE</mark>                                | 03 - End     | ereço (Rua, avenida ou praça | e numero) *         |                       |                          | 08 - Mur        | ariual, sala, etc.)                                        |   |

Aparecerá a tela abaixo relativa ao Bloco 2 (dados bancários).

Quando a Unidade Executora já está cadastrada, os dados estarão preenchidos automaticamente. Só os altere se quiser mudar a conta que receberá os recursos do PDDE.

Após preenchido ou revisado, clique em "Prosseguir"

| ← → C ☆ 🏻 fnde.gov.br/pdde/manter | rexecutora.do                                      |                                         |                        |              | \$                                                      | Atuali |
|-----------------------------------|----------------------------------------------------|-----------------------------------------|------------------------|--------------|---------------------------------------------------------|--------|
| SRASIL                            | CORONAVÍRUS (COVID-19)                             | Simplifique! Partici                    | oe Acesso à informação | Legislação   | Canais 🙀                                                |        |
| 😑 PDDEWEB - PROGRAMA DINH         | IEIRO DIRETO NA ESCOLA                             |                                         |                        |              |                                                         | ŧ      |
| MICHELE LESSA DE<br>pdde_escola   | PDDE - Dados da Unidade Executora I                | Própria                                 |                        |              |                                                         |        |
| Página principal                  | Bloco 1: Dados Cadastrais                          | Bloco 2: Dados Bancário                 | s Bloco 3: Dados       | do Dirigente | Bloco 4: Escolas Vinculada<br>à Unidade Executora Própr | is     |
| Cadastrar Unidade Executora (UEx) |                                                    |                                         |                        |              |                                                         |        |
| Situação da escola                | Dados bancários<br>13 - Código do banco *<br>001 ✓ | 14 - Nome do banco *<br>BANCO DO BRASIL | 15 - UF *              | v            | 16 - Município *                                        | ~      |
| Relatorios +<br>Consultas         | 17 - Código da agência *                           | 18 - Nome da agência *                  | ~                      |              |                                                         |        |
|                                   | A alteração da agência bancária imp                | licará na abertura de nova              | conta pelo FNDE        |              |                                                         |        |
| © 2020 <u>FNDE</u>                | (*) Preenchimento obrigatório                      |                                         |                        |              | Voltar Prosse                                           | eguir  |

# Surgirá o Bloco 3 (Dados do Dirigente), preencha ou revise cada campo e clique em "Prosseguir"

| $\leftrightarrow$ $\rightarrow$ C $\triangle$ fnde.gov.br/pdde/mante | erexecutora.do                      |                                |                     |                 |                                                 | 🖈 🥀 Atualiza      |
|----------------------------------------------------------------------|-------------------------------------|--------------------------------|---------------------|-----------------|-------------------------------------------------|-------------------|
| SRASIL                                                               | CORONAVÍRUS (COVID-19)              | Simplifique! Participe         | Acesso à informação | Legislação      | Canais 🙀                                        |                   |
| E PDDEWEB - PROGRAMA DIN                                             | HEIRO DIRETO NA ESCOLA              |                                |                     |                 |                                                 | Ð                 |
| MICHELE LESSA DE                                                     | PDDE - Dados da Unidade Executora   | Própria                        |                     |                 |                                                 |                   |
| pdde_escola                                                          |                                     |                                |                     |                 |                                                 |                   |
| Página principal                                                     | Bloco 1: Dados Cadastrais           | Bloco 2: Dados Bancários       | Bloco 3: Dados d    | o Dirigente     | Bloco 4: Escolas Vinci<br>à Unidade Executora F | uladas<br>Própria |
| Cadastrar Unidade Executora (UEx)                                    |                                     |                                |                     |                 |                                                 |                   |
| Situação da ecola                                                    | Dados do dirigente                  |                                |                     |                 |                                                 |                   |
| Situação da escola                                                   | 19 - CPF *                          | 20 - Nome *                    |                     | 21 - Dat        | a de Nascimento *                               |                   |
| Relatórios +                                                         |                                     |                                |                     |                 |                                                 |                   |
| Consultas                                                            | 22 - Sexo *                         | 23 - Nº carteira de identidade | * 24 - Data da emis | são *           | 25 - Órgão expedidor                            | *                 |
|                                                                      |                                     |                                |                     |                 |                                                 |                   |
|                                                                      | CEP<br>Alterar En                   | dereco                         |                     |                 |                                                 |                   |
|                                                                      |                                     |                                |                     |                 |                                                 |                   |
| © 2020 <mark>FNDE</mark>                                             | 26 - Endereço (Rua, avenida ou praç | a e número) *                  | 27 - Complemento    | o do endereco ( | (Andar, sala, etc.)                             |                   |
|                                                                      |                                     |                                | 2. 3011010110       | a a chaeleyo (  | (                                               |                   |

**IMPORTANTE:** atualize todas as informações corretamente, para que o FNDE possa entrar em contato com a entidade sempre que for preciso.

No bloco 3, em caso de dúvida sobre o preenchimento da data de início/encerramento do mandato, verifique na ata de renovação da diretoria da UEx (Conselho Escolar, Associação de Pais e Mestre, Caixa Escola, etc.)

| = PDDEWEB - PROGRAMA DINH         | EIRO DIRETO NA E                                          | SCOLA                                    |                                             |                            |                                                                                | Ð |
|-----------------------------------|-----------------------------------------------------------|------------------------------------------|---------------------------------------------|----------------------------|--------------------------------------------------------------------------------|---|
| MICHELE LESSA DE<br>pdde_escola   | 28 - Número                                               | 29 - Bairro / Distrito<br>Jardim Cláudia | *                                           | 30 - UF *                  | 31 - Município * 32 - CEP *<br>✓ PINHAIS ✓ 83326-544                           |   |
| Página principal                  | 33 - DDD *                                                | 34 - Telefone *                          | 35 - E-mail *                               |                            |                                                                                |   |
| Cadastrar Unidade Executora (UEx) |                                                           |                                          |                                             |                            |                                                                                | - |
| Situação da escola                | 36 - Cargo *<br>PRESIDENTE(A)                             | ~                                        | 37 - Tipo de Vínculo<br>Interventor na Esco | o do Presidente ou<br>la * | 38 - Presidente ou Interventor da UEx é<br>Diretor da Escola? *<br>⊖ Sim ම Não |   |
| Relatórios +                      |                                                           |                                          |                                             |                            |                                                                                | - |
| Consultas                         | 39 - Presidente ou Ir<br>Agente Público? *<br>○ Sim ● Não | iterver                                  | 40 - Data de início d<br>/_/                | io Mandato *               | 41 - Data de Encerramento do Mandato *                                         | - |
|                                   | (*) Preenchimento o                                       | brigatório                               |                                             |                            |                                                                                |   |
| © 2020 FNDE                       |                                                           |                                          |                                             |                            | Voltar Prosseguir                                                              |   |

Surgirá o Bloco 4 (Escolas Vinculadas à Unidade Executora Própria - UEx).

Se há um consórcio entre escolas para receber os recursos do PDDE, informe todas as escolas vinculadas à UEx.

Além disso, é nesta parte que é informado o percentual de recursos destinado a custeio e o percentual para capital.

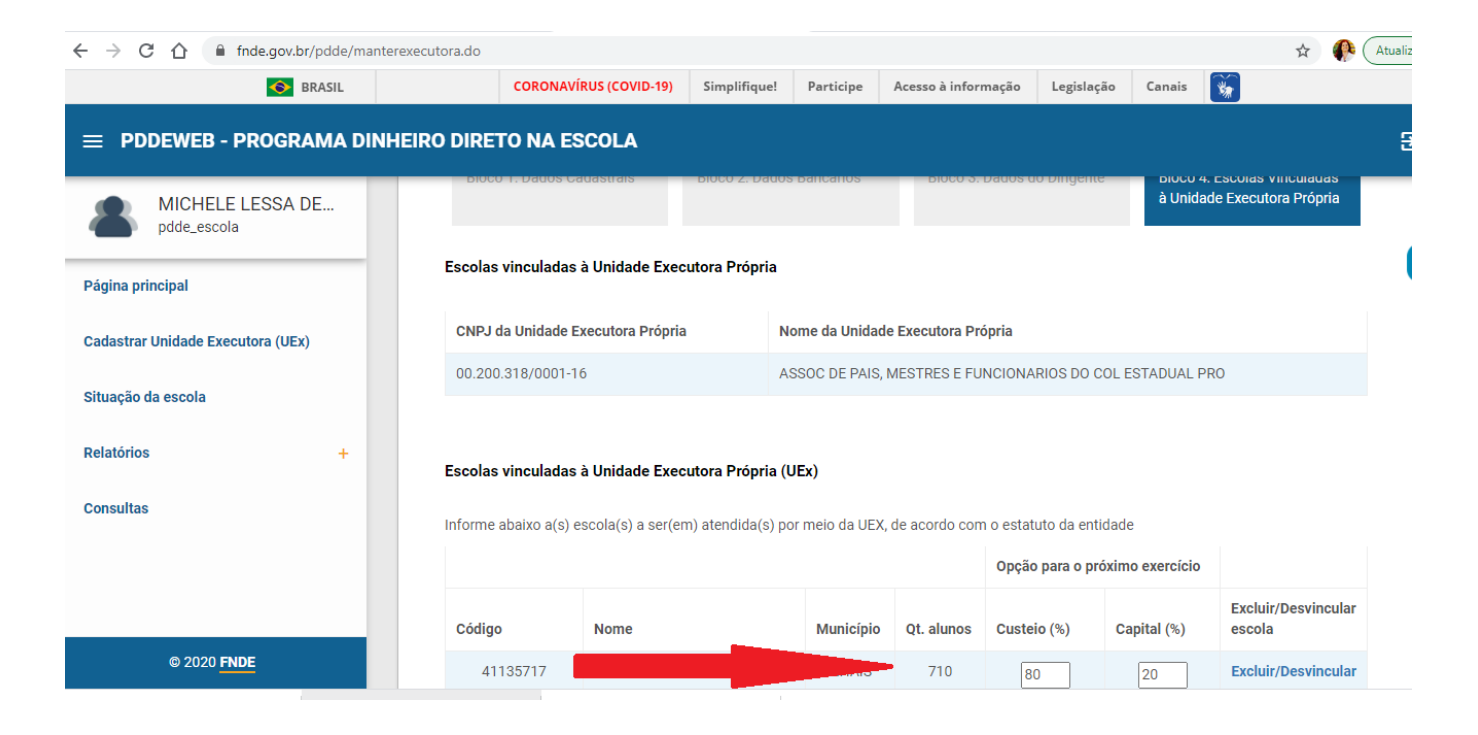

Ao final do preenchimento do Bloco 4, lembre de clicar em "Salvar"

#### ≡ PDDEWEB - PROGRAMA DINHEIRO DIRETO NA ESCOLA

| MICHELE LESSA DE<br>pdde_escola |   | Informe abaixo a(s) escola(s) a ser(em) atendida(s) por meio da UEX, de acordo com o estatuto da entidade                                                                                                    |                                   |                                   |                |                    |             |                               |  |
|---------------------------------|---|----------------------------------------------------------------------------------------------------|-----------------------------------|-----------------------------------|----------------|--------------------|-------------|-------------------------------|--|
|                                 | - |                                                                                                    | Opção para o próximo exercício    |                                   |                |                    |             |                               |  |
| Página principal                |   | Código                                                                                                    | Nome                              | Município                         | Qt. alunos     | Custeio (%)        | Capital (%) | Excluir/Desvincular<br>escola |  |
|                                 |   | 41135717                                                                                                    | PAULO FREIRE C E PROF EF M        | PINHAIS                           | 710            | 80                 | 20          | Excluir/Desvincular           |  |
| Situação da escola              |   | Observações:                                                                                                    |                                   |                                   |                |                    |             |                               |  |
| Relatórios                      | + | 1. Os percentuais<br>2. Para incluir / vi                                                                                                    | de recursos em custeio e/ou capit | al solicitados<br>Própria, clique | serão atendido | os no próximo exer | cício       |                               |  |
| Consultas                       |   | 2. Para incluir / Vincular escola a Unidade Executora Propria, clique em incluir escola 3. Para excluir/desvincular escola da Unidade Executora Própria, selecione as escolas desejadas 4. Para confirmar as alterações, clique em Salvar |                                   |                                   |                |                    |             |                               |  |
|                                 |   |                                                                                                    |                                   |                                   |                |                    | Voltar I    | ncluir escola Salvar          |  |
| @ 2020 ENDE                     |   |                                                                                                    |                                   |                                   |                |                    |             |                               |  |

€

Caso precise, vá no bloco 1 e clique em "**Vizualizar documento**" para confirmar os dados preenchidos:

| SRASIL                         | CORONA                                     | virus (COVID-19) Si                                                          | mplifiquel      | Participe                        | Acesso à informaçã                         | o Legisla            | jão Canais     | 4                       |              |     |
|--------------------------------|--------------------------------------------|------------------------------------------------------------------------------|-----------------|----------------------------------|--------------------------------------------|----------------------|----------------|-------------------------|--------------|-----|
| PDDEWEB - PROGRAMA DINH        | EIRO DIRETO NA I                           | SCOLA                                                                        |                 |                                  |                                            |                      |                |                         |              |     |
| Teste Fev                      | CEP                                        |                                                                              | Alte            | rar Endereço                     |                                            |                      |                |                         |              |     |
| ina principal                  | 03 - Endereço (Rua<br>RUA ADOPHO MUH       | 03 - Endereço (Rua, avenida ou praça e número) *<br>RUA ADOPHO MUHLMANN, 292 |                 |                                  |                                            |                      | eço (Andar, sa | la, etc.)               |              |     |
| astrar Unidade Executora (UEx) | 06 - Bairro / Distrito *<br>JARDIM CLÁUDIA |                                                                              |                 | 07 - UF<br>PR                    | 08<br>¥ Pi                                 | - Município<br>NHAIS | *              | 09 - CEP *<br>83326-550 |              |     |
| ação da escola                 | 10 - DDD                                   | 11 - Telefone                                                                | 12 - E<br>corre | -mail * (Esse e<br>soondèncias o | ndereço será utiliza<br>ficiais pelo FNDE) | do para envio        | de avisos, not | ificaçõe                | s e          |     |
| itórios +                      |                                            |                                                                              | -               |                                  |                                            |                      |                |                         |              |     |
| sultas                         | (*) Preenchimento obrigatório              |                                                                              |                 |                                  |                                            |                      |                | t                       | Data de atua | di: |
|                                |                                            |                                                                              |                 |                                  |                                            |                      | Visualizar     | docume                  | nto Pros     | 15  |

IMPORTANTE: mantenha esses dados atualizados. Isso é fundamental para que o FNDE repasse os recursos para a conta certa e consiga entrar em contato com a escola ou Secretaria! Esta parte explica o passo a passo para as ENTIDADES EXECUTORAS (Prefeituras) Se você é de uma escola, vá para o slide 18 Logo após digitar o seu CPF e senha, aparecerá a tela abaixo. Clique em "**Prefeitura Municipal**":

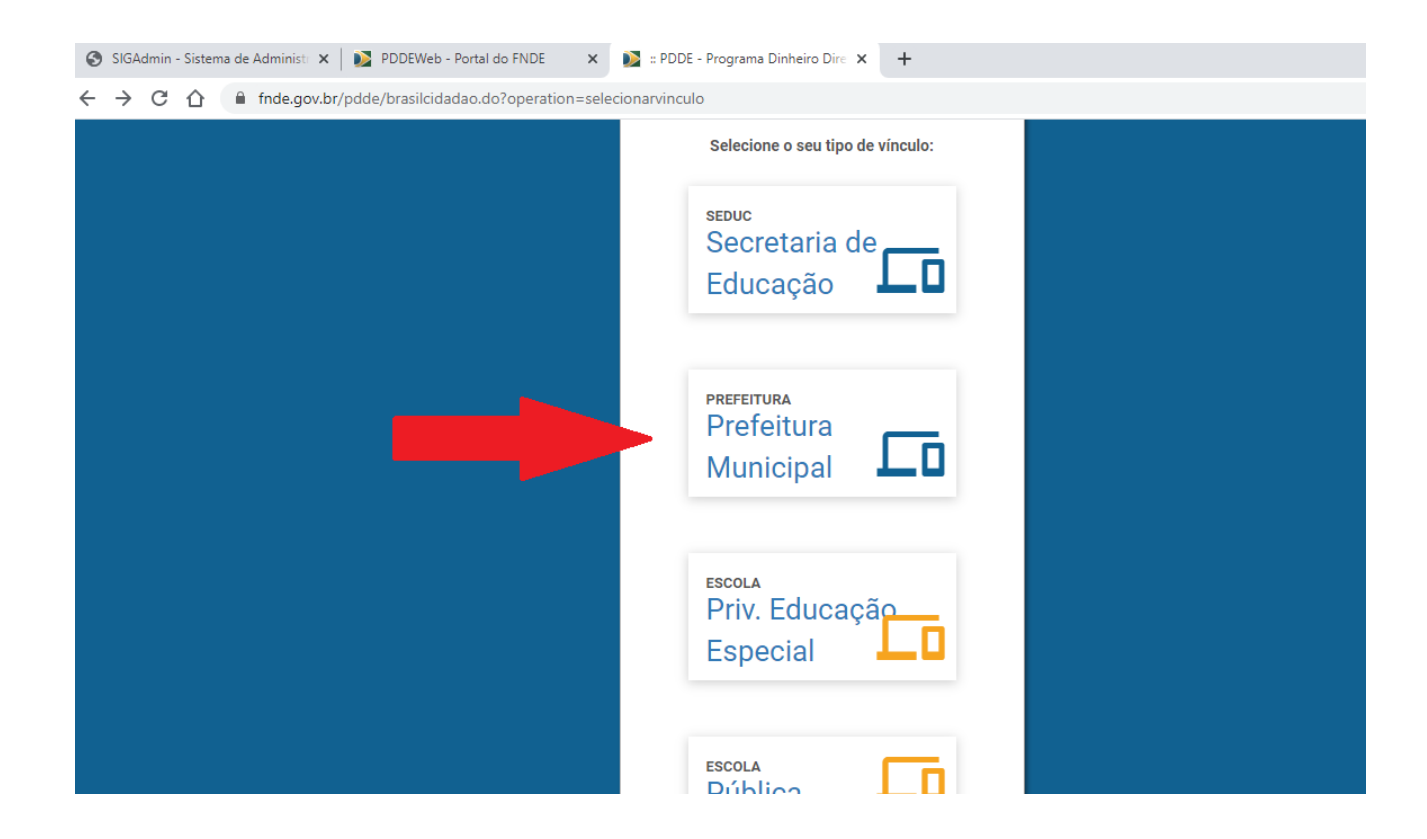

Digite o CNPJ da Prefeitura e clique em "Confirmar":

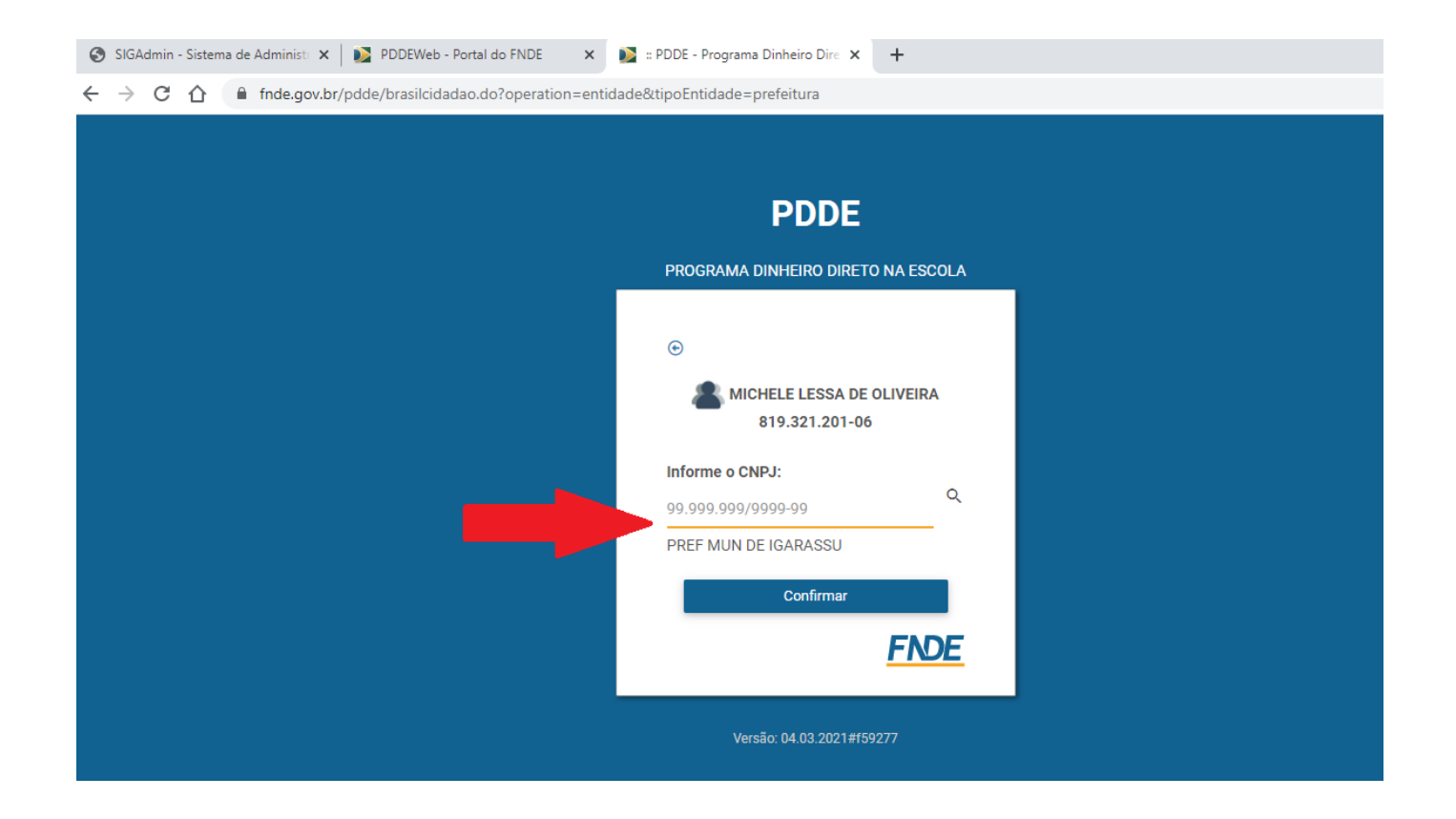

Nesta tela ficará registrado o vínculo criado, conforme seleção realizada na tela anterior. Clique em "**Confirmar**"

| fnde.gov.br/pdde/brasilcidadao.do?operation=entida | ide&tipoEntidade=prefeitura                  |
|----------------------------------------------------|----------------------------------------------|
|                                                    | PDDE                                         |
| _                                                  | PROGRAMA DINHEIRO DIRETO NA ESCOLA           |
|                                                    | MICHELE LESSA DE OLIVEIRA     B19.321.201-06 |
|                                                    | Versão: 04.03.2021#f59277                    |

#### Aparecerá a tela abaixo.

É importante colocar os dados da pessoa da Prefeitura que orienta as escolas sobre o PDDE. Pode ser um(a) gestor(a) ou técnico(a). Estes dados são importantes para que o FNDE envie comunicados e boletins com orientações. Em seguida, clique em "**Salvar**"

| = PDDEWEB - PROGRAMA DI                    | NHEIRO DIRETO NA ESCOLA                                                                                                    |           | Ð      |  |  |  |  |
|--------------------------------------------|----------------------------------------------------------------------------------------------------|-----------|--------|--|--|--|--|
| MICHELE LESSA DE<br>pdde_proponente        | Atenção! Solicitamos que preencham as informações sobre o Ténico(a) Responsável pelo Dinheiro Direto na Escola na Secretaria Estadual ou<br>Municipal a fim de facilitar a comunicação do FNDE com a Secretaria. |           |        |  |  |  |  |
| Página principal                           | Técnico Responsável EEx                                                                                                    |           | *      |  |  |  |  |
| Visualizar Dados de Entidade Executora     | Cadastro Técnico Responsável EEx                                                                                                    |           |        |  |  |  |  |
| (EEX)<br>Cadastrar Unidade Executora (UEx) | Nome Completo*                                                                                                    | Cargo*    |        |  |  |  |  |
| Situação da escola                         | E-mail*                                                                                                    | Telefone* |        |  |  |  |  |
| Relatórios +                               |                                                                                                    |           |        |  |  |  |  |
| Consultas                                  |                                                                                                    |           | Salvar |  |  |  |  |
| © 2020 <mark>FNDE</mark>                   |                                                                                                    |           |        |  |  |  |  |

Em seguida aparecerá a tela abaixo. Caso ela não apareça automaticamente, clique em "Vizualizar Dados da Entidade Executora (EEx)" no menu à esquerda.

Para realizar a adesão da Prefeitura basta confirmar os dados da Entidade Executora e clicar em "**Aderir ao Programa**", conforme tela abaixo.

| = PDDEWEB - PROGRAMA D                          | INHEIRO DIRETO NA ESCOLA          |                       |             | 5       |  |
|-------------------------------------------------|-----------------------------------|-----------------------|-------------|---------|--|
| MICHELE LESSA DE<br>pdde_proponente             | DADOS DA ENTIDADE EXECUTORA (EEX) |                       |             |         |  |
| Página principal                                | DADOS DA ENTIDADE EXECUTORA (EEX) |                       |             |         |  |
| Visualizar Dados de Entidade Executora<br>(EEx) | UF<br>PE                          | Município<br>IGARASSU | CNPJ        |         |  |
| Cadastrar Unidade Executora (UEx)               | Enderson                          |                       |             |         |  |
| Situação da escola                              | PRAÇA DA BANDEIRA, 19, CEN        | TRO                   | CEP         |         |  |
| Relatórios +                                    | E-mail                            |                       | Telefone    |         |  |
| Consultas                                       | Participa do programa desde: 2    | 28/10/2020            |             |         |  |
|                                                 |                                   |                       | Aderir ao P | rograma |  |
| © 2020 FNDE                                     |                                   |                       |             |         |  |

Ainda no item "Vizualizar Dados da Entidade Executora (EEx)", ao clicar na barra de rolagem à direita, poderá visualizar e alterar os dados do(a) dirigente e do(a) técnico(a) responsável.

Em seguida, aparecerá a relação de escolas com até 50 alunos que não cadastraram UEx. A Prefeitura, ao fazer a adesão, automaticamente estará apta para receber os recursos para atender as escolas que constam nesta relação.

| MICHELE LESSA DE<br>pdde_proponente             | Escolas Atendidas por Intermédio da Entidade Executora |                  |                |          |  |
|-------------------------------------------------|--------------------------------------------------------|------------------|----------------|----------|--|
| Visualizar Dados de Entidade Executora<br>(EEx) | Escolas com até 50 alunos que não cadastraram UEX      |                  |                |          |  |
| Cadastrar Unidade Executora (UEx)               | Nome da Escola                                         | Código da escola | Qtd. de alunos | Situação |  |
| Situação da escola<br>Relatórios +              | ANA RITA DO REGO BARROS                                | 26164213         | 10             | Normal   |  |
|                                                 | ASSOCIACAO DAS MULHERES CONSTRUTORAS                   | 26208202         | 48             | Normal   |  |
|                                                 | ASSOCIACAO DOS MORADORES DA VILA DOIS IRMAOS           | 26199408         | 39             | Normal   |  |
| Consultas                                       | CENTRO BEETHOVEM DE EDUCACAO ESPECIAL                  | 26178826         | 12             | Normal   |  |
|                                                 | CENTRO COMUNITARIO ALTO DOS INDIOS                     | 26201607         | 49             | Normal   |  |
| © 2020 FNDE                                     | CENTRO DE EDUCACAO INFANTIL PADRE JOSE ORLANDO DUARTE  | 26187701         | 45             | Normal   |  |

IMPORTANTE: mantenha esses dados atualizados. Isso é fundamental para que o FNDE repasse os recursos para a conta certa e consiga entrar em contato com a escola ou Secretaria!

### Em caso de dúvidas:

Acompanhe o site do FNDE:

http://www.fnde.gov.br/programas/pdde/area-para-gestores/atualizacao-cadastral

Ou ligue 0800 61 61 61

Ou envie um e-mail para: pdde@fnde.gov.br

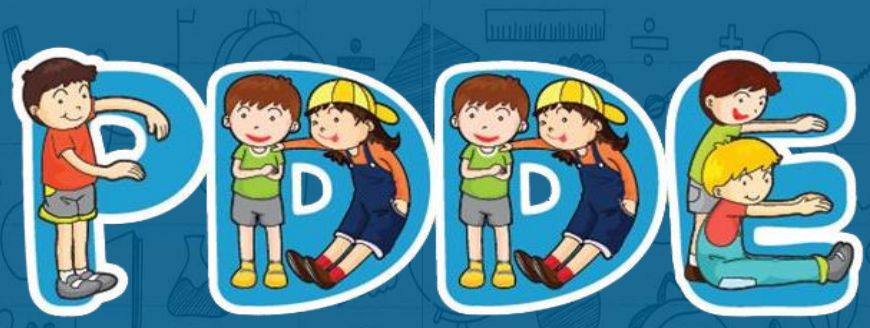

Programa Dinheiro Direto na Escola